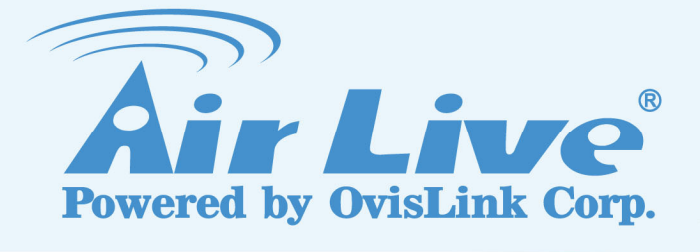

### **CamPro Professional**

Professional Intelligent Video Surveillance Software

Quick Installation Guide

www.airlive.com

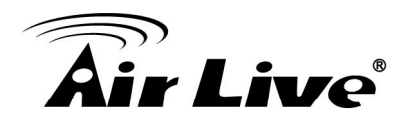

### **Table of Contents**

| 1. | Overview                                   | 1  |
|----|--------------------------------------------|----|
|    | 1.1 Introduction                           | 1  |
|    | 1.2 Minimum System Requirements            | 1  |
| 2. | Installation                               | 2  |
|    | 2.1 Package Content                        | 2  |
|    | 2.2 Before you Install                     | 2  |
|    | 2.3 Software Installation (WindowXP)       | 3  |
|    | 2.4 Software Installation (Window Vista/7) | 6  |
|    | 2.5 Install the USB Key                    | 7  |
|    | 2.6 Desktop Icons                          | 8  |
|    | 2.7 Run the Program (Windows XP)           | 9  |
|    | 2.8 Run the Program (Windows Vista/7)      | 9  |
|    | 2.9 Getting Start with CamPro Professional | 9  |
|    | 2.10 Upgrade the License                   | 10 |

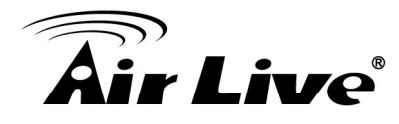

## Overview

#### **1.1 Introduction**

The CamPro Professional is AirLive's intelligent video surveillance recording software that is designed to meet most demands for professional installations. In this guide, it will show you how to install the program, configure the software and connect to your IP camera. We recommend you also to read the user's manual in advance for getting a firm grasp to our software.

#### **1.2 Minimum System Requirements**

Software requirement:

■ OS: Windows 2000(SP4), Windows XP, Windows 2003, Windows 7

Hardware requirement:

- CPU: Intel Core 2 Duo or above
- RAM: Minimum 1 GB, 2GB or above is recommended
- HDD: SATA 200GB or above is recommended
- Display card: Independent display card suggested.
- Ethernet interface: 10/100Mb Ethernet card or above
- At last one available USB port for USB Key

Note: Please make sure your display DPI setting is set to default at 96DPI. To set DPI value, right-click on desktop, choose "Settings"  $\rightarrow$  "Advanced"  $\rightarrow$  "General"

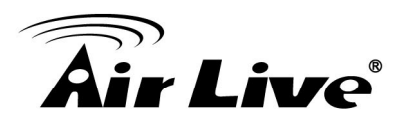

# Installation

#### 2.1 Package Content

You can find the following items in the package:

Installation CD:

The CD includes the programs and documents.

■ USB Key:

The USB Key is burned with the software license. For activating the CamPro Professional, please remember to plug the Key to the machine.

■ This Quick Installation Guide (QIG)

This document for guiding you installs the system.

If any of the above is missing, please contact your dealer immediately.

#### 2.2 Before you Install

For running CamPro Professional on your machine, you need to install some additional library. Please first check if you have installed "Microsoft Visual C++ 2008 Redistributable Package". Otherwise please follow the steps below for installing the additional library:

1. Open your browser and go to Microsoft Download Center:

| 🖉 Microsoft Downlo | ad Center - Windows Inte        | rnet Explorer               |              |             |         |   |
|--------------------|---------------------------------|-----------------------------|--------------|-------------|---------|---|
| 🕒 🕘 👻 📶 http:/     | //www.microsoft.com/download/er | n/default.aspx              |              |             |         | - |
| 😒 🕸 📰 🕶 📶          | Search results - Microsoft Do   | Microsoft Download Center 🗙 |              |             |         |   |
| Microsoft          | Search Download Cente.          | bing 👂 🛛                    | RODUCTS STOR | E DOWNLOADS | SUPPORT |   |
| Downl              | load Center                     |                             | Ĺ.           |             |         |   |
| Windows            | Office Product download         | ds Download categories      | Security     | Resources   |         |   |

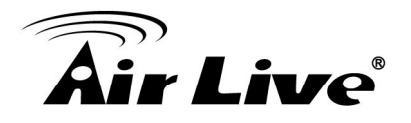

2. Search for the "Microsoft Visual C++ 2008 Redistributable Package".

| 🥖 Sea | arch                                                                         | results -           | Microsoft Download Center - Windows Internet Expl |  |  |  |  |  |
|-------|------------------------------------------------------------------------------|---------------------|---------------------------------------------------|--|--|--|--|--|
| G     | CO - IM http://www.microsoft.com/download/en/search.aspx?q=Microsoft+Visual+ |                     |                                                   |  |  |  |  |  |
| 🚖 🤞   | ł                                                                            | M Search            | results - Microsoft Download Center               |  |  |  |  |  |
| 1     | Mic                                                                          | rosoft <sup>.</sup> | Microsoft Visual C++ 2008 Redistributable Pac 🔎   |  |  |  |  |  |
|       |                                                                              |                     |                                                   |  |  |  |  |  |

3. Then select the one for your operation system and download it. If you can not sure which package should you install, please contact with the reseller of your machine.

| Quick details                |                |                 |            |  |  |  |  |
|------------------------------|----------------|-----------------|------------|--|--|--|--|
| Version:<br>Change Language: | x86<br>English | Date Published: | 11/29/2007 |  |  |  |  |
| File Name                    |                | Size            |            |  |  |  |  |
| vcredist_x86.exe             |                | 1.0 MB          | DOWNLOAD   |  |  |  |  |
|                              |                |                 |            |  |  |  |  |

4. After downloading the package, please follow the instructions to install the package.

#### 2.3 Software Installation (WindowXP)

1. Put the installation CD into your CD drive, and the Auto Run window will show up.

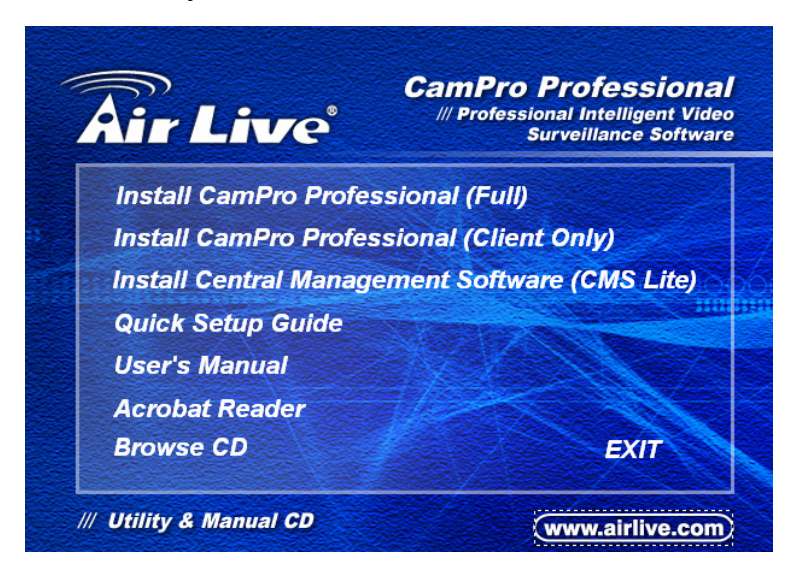

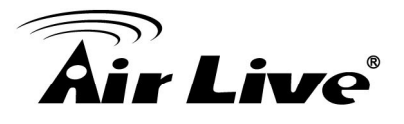

- Install CamPro Professional (Full): Please click on this item if you want to install both server and client program on your PC. If your Operation System is Vista or Windows7, please see 2.4, for further instruction to install the program.
- Install CamPro Professional (Client Only): If you have another server in the machine room and want to use this PC to connect to the server, please select this installation. This will install the client applications only. If your Operation System is Vista or Windows7, please go to the CD's sub folder and install the program as administrator.
- Install Central Management Software (CMS Lite): The CMS Lite is a separate program for managing distributed CamPro Professional or NVR. If you want to install the CMS Lite, please choose this item. If your Operation System is Vista or Windows7, please go to the CD's sub folder and install the program as administrator.
- 2. Below will show the full installation process for illuminating. Please select "Install CamPro Professional (Full)".
- 3. If the Auto Run window does not show up, please open the software folder and double click on the setup.exe for starting the installation. For Windows Vista or 7's user, please see 2.4 Software Installation (Window Vista/7).
- 4. The installation program will prepare to install the program.

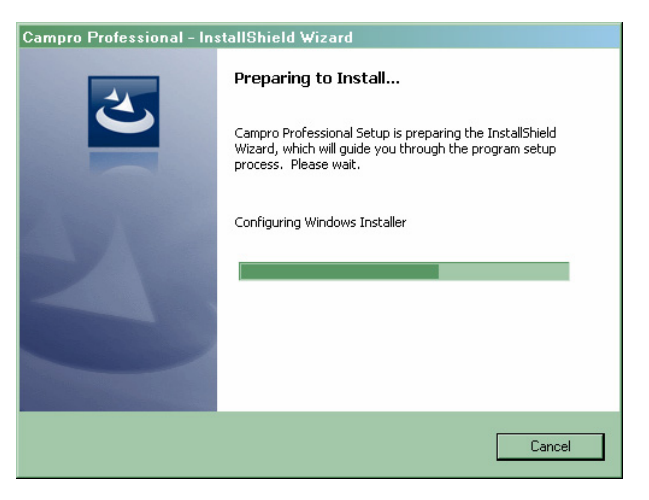

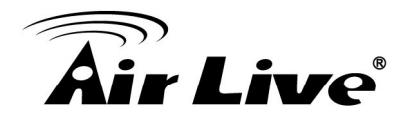

5. Click on "Next" to continue.

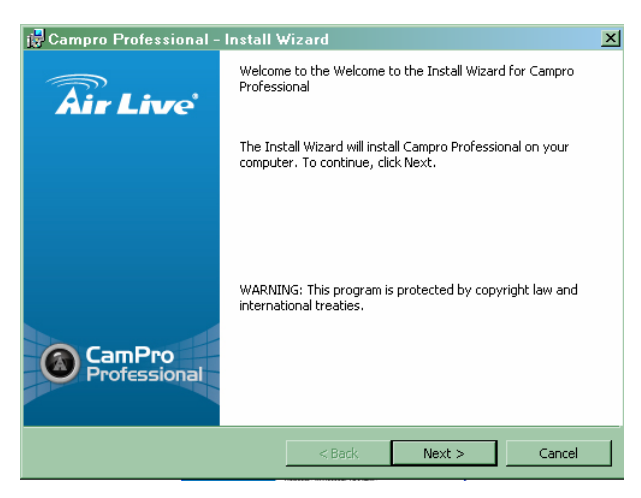

6. Click "Next" to accept the default installation directory, or click "Change" to in- stall it in a directory of your choice.

| i 📴 Campro                    | Professional - Install Wizard 🔀                                                        |
|-------------------------------|----------------------------------------------------------------------------------------|
| <b>Destinati</b><br>Click Nex | on Folder<br>t to install, or click Change to install to a different folder.           |
| Þ                             | Install Campro Professional to:<br>C:\Program Files\AirLive\Campro Professional\Change |
|                               | Ŀ,                                                                                     |
| To she lift is ful            |                                                                                        |
|                               | < Back Next > Cancel                                                                   |

7. Click "Next" again to confirm your setting.

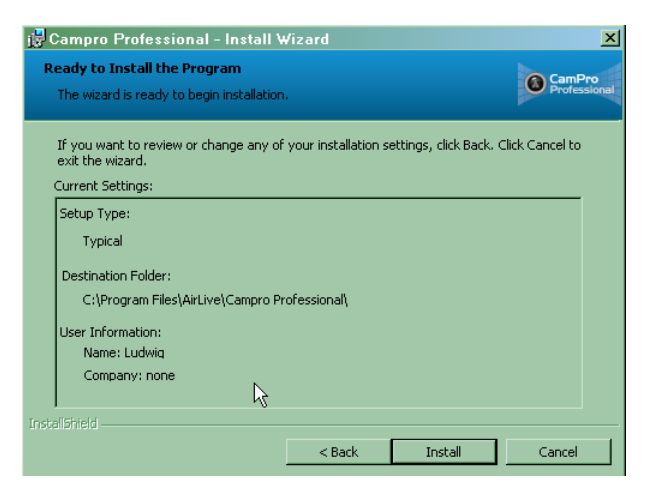

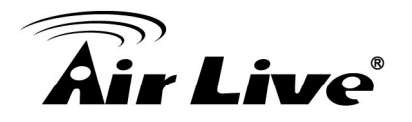

8. The installation will then begin.

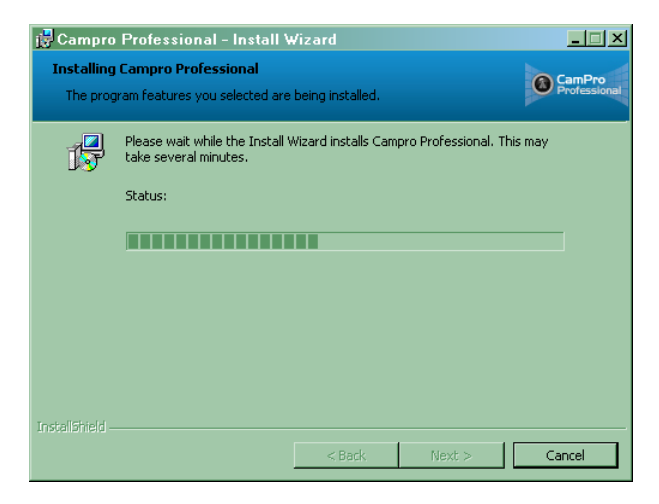

9. Simply click "Finish" to exit the installation when it's done.

| 📴 Campro Professional - Install Wizard 🛛 🛛 🔀 |                                                                                                    |  |  |  |  |
|----------------------------------------------|----------------------------------------------------------------------------------------------------|--|--|--|--|
| Air Live'                                    | Install Wizard Install Wizard Completed                                                                |  |  |  |  |
|                                              | The Install Wizard has successfully installed Campro<br>Professional. Click Finish to exit the wizard. |  |  |  |  |
|                                              |                                                                                                    |  |  |  |  |
| CamPro<br>Professional                       |                                                                                                    |  |  |  |  |
|                                              | < Back Finish Cancel                                                                                   |  |  |  |  |

Note: For Windows Vista/7 installation, please make sure the software is installed with "Administrator" privilege. To do so, right-click on the "Setup.exe" file and select "Run as Administrator" option from the drop-down menu.

#### 2.4 Software Installation (Window Vista/7)

1. Insert the CD in the CD-ROM drive and the "Autoplay" dialog should be displayed automatically (as shown below):

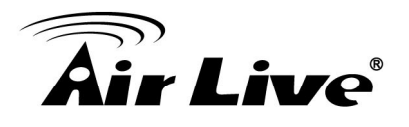

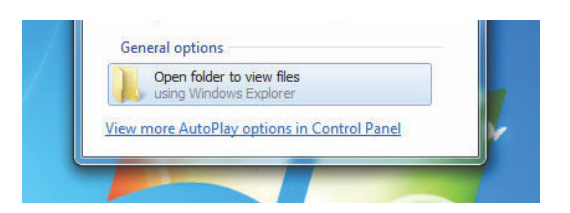

2. Click on "Open folder to view files" and the windows explorer should come up and display the CD contents:

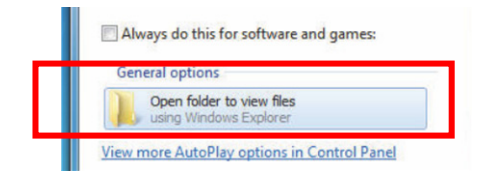

- 3. Go to the "Program" folder.
- 4. Right-click on the "Setup.exe" file and select "Run as administrator" option from the pull-down menu.

| 🛎 setup | Open                       | 7/15/2010 5:52 PM | Application            | 895 KB |
|---------|----------------------------|-------------------|------------------------|--------|
| 🗿 Setu  | 🚱 Run as administrator     | 7/15/2010 5:52 PM | Configuration settings | 5 KB   |
|         | rroubleshoot compatibility | <b>1</b>          |                        |        |
|         | Send to                    |                   |                        |        |
|         | Сору                       |                   |                        |        |
|         | Create shortcut            |                   |                        |        |
|         | Properties                 |                   |                        |        |
|         |                            |                   |                        |        |

5. Then the program will begin to install.

#### 2.5 Install the USB Key

The software license is protected by the bundle USB key. If you have the key, please plug it to your PC for activating CamPro Professional. Without the key presented, you can only run this program in demo mode.

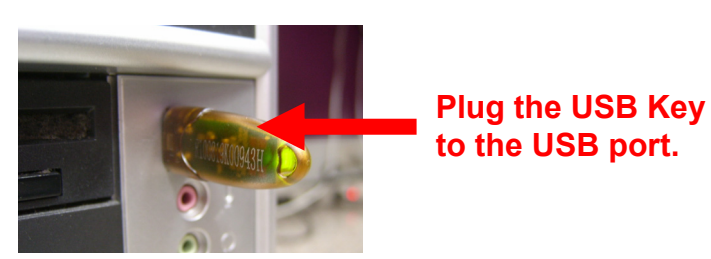

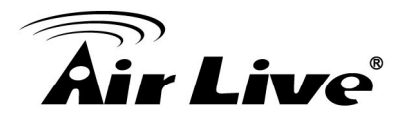

How many IP cameras you could add to the CamPro Professional depends on the license burn into the key.

#### 2.6 Desktop Icons

After Installing the CamPro Professional, you can find the shortcut icons on your desktop. You can also find the shortcut under Start  $\rightarrow$  Programs  $\rightarrow$  AirLive  $\rightarrow$  CamPro Professional. There will also be three icons on your desktop:

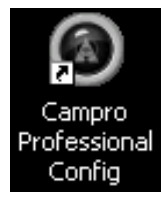

The "**Config-Wizard**": It's the configuration utility that helps users quickly configure the necessaries (such as adding cameras, PTZ set- tings, and various function settings). Please use this program for configuring CamPro Professional before you initiating the program.

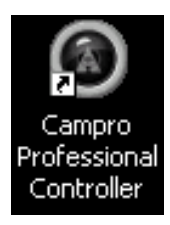

"**Controller**": Use this program to control the service running on your server. Once you launch this program, it will stay in the system tray. You can right click on the icon to check the status of the service or start/stop the service.

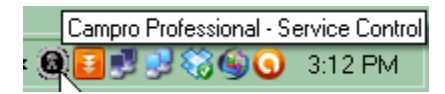

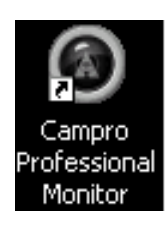

The "**Monitor**": Use this program to access the CamPro Professional server. It can be run on the very same machine the CamPro Professional is installed, and it will be accessing the "local machine" to view the cameras' live videos. It can be installed on a different machine, and simply run it to access the remote server with its public IP address. If you want to install the client only, please select "Install CamPro Professional (Client Only)" under the installation window.

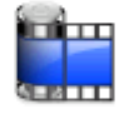

And you will see the **Media Player** under Start  $\rightarrow$  Programs  $\rightarrow$  AirLive  $\rightarrow$  CamPro Professional. The media player can be used to play the database file as well as the AVI videos that are exported by the software.

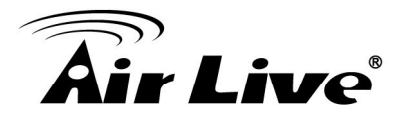

#### 2.7 Run the Program (Windows XP)

Click on the icon of CamPro Express Monitor on the desktop. Or you might find the short cut in the "Start  $\rightarrow$  Program File  $\rightarrow$  AirLive  $\rightarrow$  CamPro Express 64".

#### 2.8 Run the Program (Windows Vista/7)

- 1. Right-click on the application shortcut from the desktop and choose "Properties".
- 2. Go to the "Compatibility" tab and check "Run this program as an administrator:

| Privilege Level               |  |  |  |  |  |
|-------------------------------|--|--|--|--|--|
| Change settings for all users |  |  |  |  |  |
| OK Cancel Apply               |  |  |  |  |  |

#### 2.9 Getting Start with CamPro Professional

Upon fresh install, the software contains no configuration profile, which, the software's service can not be initiated as no configuration has been performed to the software yet. To get started, start the "Config-wizard" from the desktop shortcut:

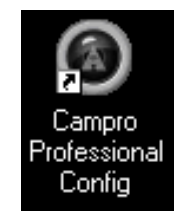

Or access it from the "Start" menu; the path should be as below:

| 🚡 Programs 🔸       | 🛗 AirLive 🔹 🕨          | 🛗 Campro Profession I 🕨 | Campro Professional Config      |
|--------------------|------------------------|-------------------------|---------------------------------|
| 🙆 Documents 🔹 🕨    | 🛅 Android SDK Tools 🔸  | _                       | Campro Professional Controller  |
| 🚱 Settings 🔹 🕨     | 🛅 Microsoft Office 🔹 🕨 |                         | Campro Professional Monitor     |
| 🔎 Search 🔹 🕨       | 🛅 Skype 🛛 🕨            |                         | 🔚 Campro Professional Player    |
| 🥑 Help and Support | 🛅 VideoLAN 🛛 🔸         |                         | 🥳 Uninstall Campro Professional |

For the software's service to be properly initiated, make any changes to the settings through the Config Wizard then save it and exit the program. Restart the Config Wizard and the software's service should be initiated.

For further instructions to configure the CamPro Professional, please see the User's Manual in the bundle CD.

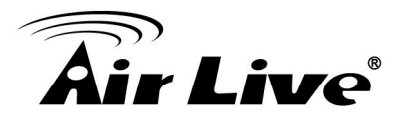

#### 2.10 Upgrade the License

When the software (channel) license is not enough for new coming IP camera, you need to purchase new licenses for those new IP cameras. Please contact with you reseller for buying the additional license. Or you can also send mail to <u>campro@airlive.com</u> for buying the additional license.

After you purchase the new licenses, you will receive a license file. Please follow the steps below for importing the new licenses.

1. Click on the Upgrade Button in the on the Config Wizard.

| Campro Professional - Config Wiza | rd                       | N                        |                |  |
|-----------------------------------|--------------------------|--------------------------|----------------|--|
| System                            | Server Name              | k3                       |                |  |
| Channel                           | Time Zone :<br>Version : | GMT 08:00<br>1.3.0.40730 | Upgrade Button |  |
| Event Handling                    | Keypro ID :              | 843753821                |                |  |

2. Then the dialogue box will pop up. Please choose and import the license file you received. After importing the license, your CamPro Professional now can add the new coming IP camera.